# **Getting Started with CourseCloud®**

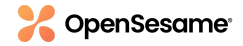

Learner Onboarding Guide

## **Setting Up Your Account**

1. Check your inbox for an email from CourseCloud® (noreply@coursecloud.opensesame.com). Click on the link provided to log-in and complete account set-up.

| Your CourseCloud® account login details Inbox ×                                                                                                    |                                   |   |    | ß |  |
|----------------------------------------------------------------------------------------------------|-----------------------------------|---|----|---|--|
| ABC Mop and Storm <noreply@coursecloud.opensesame.com><br/>to laura.willits+demo ~</noreply@coursecloud.opensesame.com>                                                     | Wed, Oct 30, 1:45 PM (6 days ago) | ☆ | «۲ | : |  |
| Hi Laura,                                                                                                    |                                   |   |    |   |  |
| A new account has been created for you on CourseCloud®.                                                                                                    |                                   |   |    |   |  |
| Your current login information: Username: laura.willits+demo@opensesame.com                                                                                                 |                                   |   |    |   |  |
| Click here to complete your account setup and begin using CourseCloud®!                                                                                                    |                                   |   |    |   |  |
| If you experience any trouble, contact us! We can be reached via email at <u>support@opensesame.com</u> and by phone at (503) 808-1268 (U.S.) or +44 203 744 5541 (Europe). |                                   |   |    |   |  |
| Happy Training,                                                                                                    |                                   |   |    |   |  |
| The OpenSesame Team                                                                                                    |                                   |   |    |   |  |

2. Enter your email address into the "Email Address" field and click on the "Log in" button.

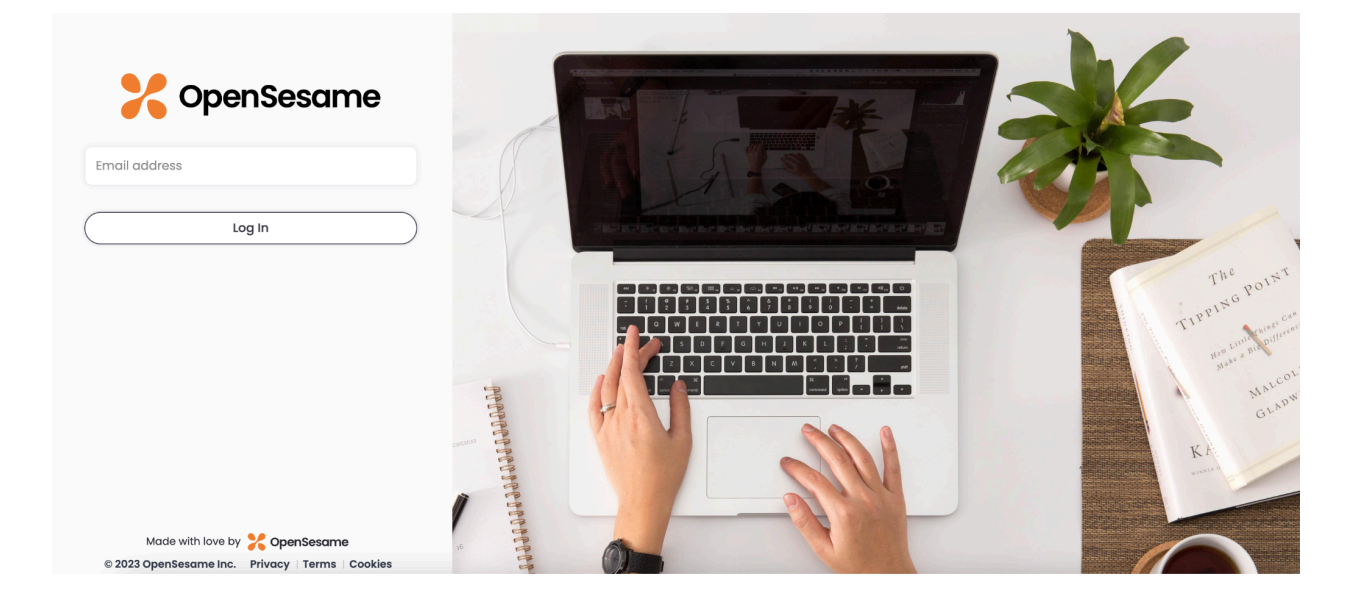

3. If your organization uses SSO to log in, you will be taken through your SSO workflow.

If your organization uses username and password to log in, you will be sent an email with a link to reset your password.

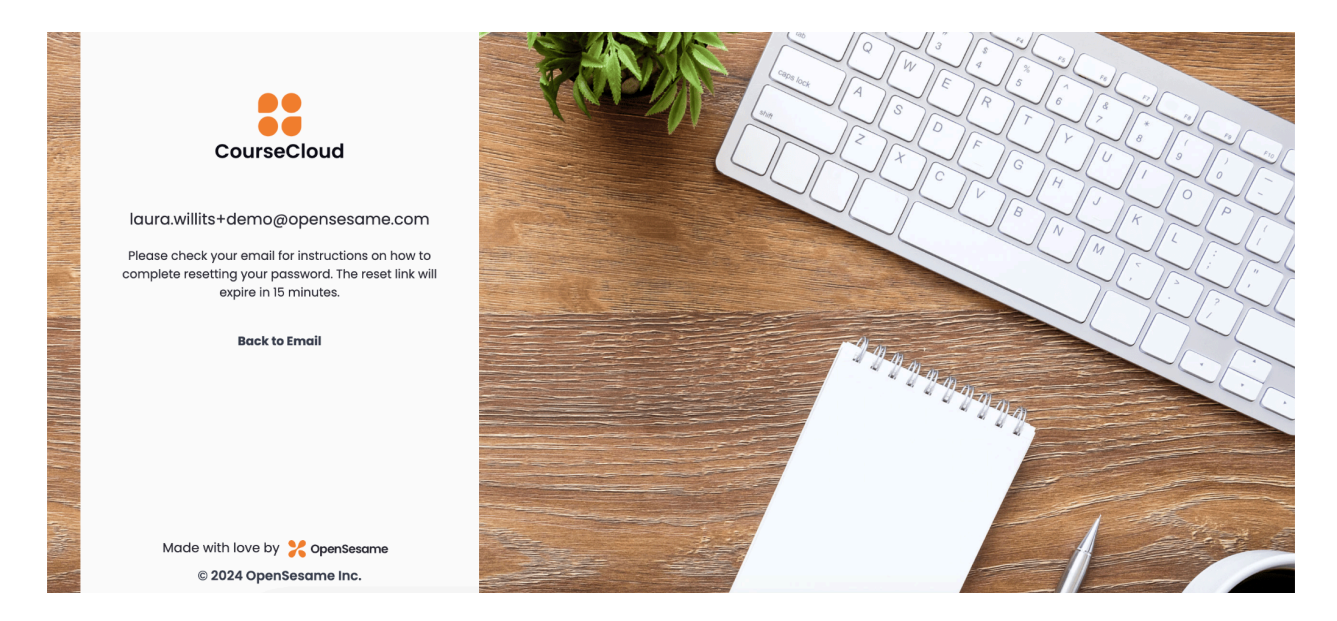

4. In your inbox, check for the new email from CourseCloud. Click the link provided to create a password. Note that the link will expire in 15 minutes.

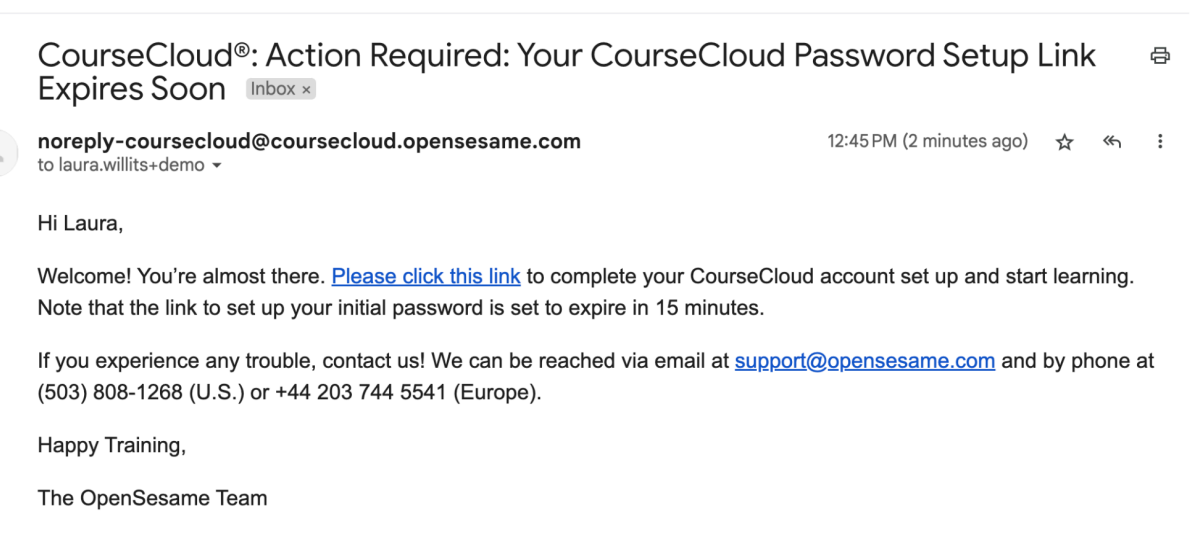

5. Create a new password that meets the specified requirements outlined on the page, and click update to save your new password.

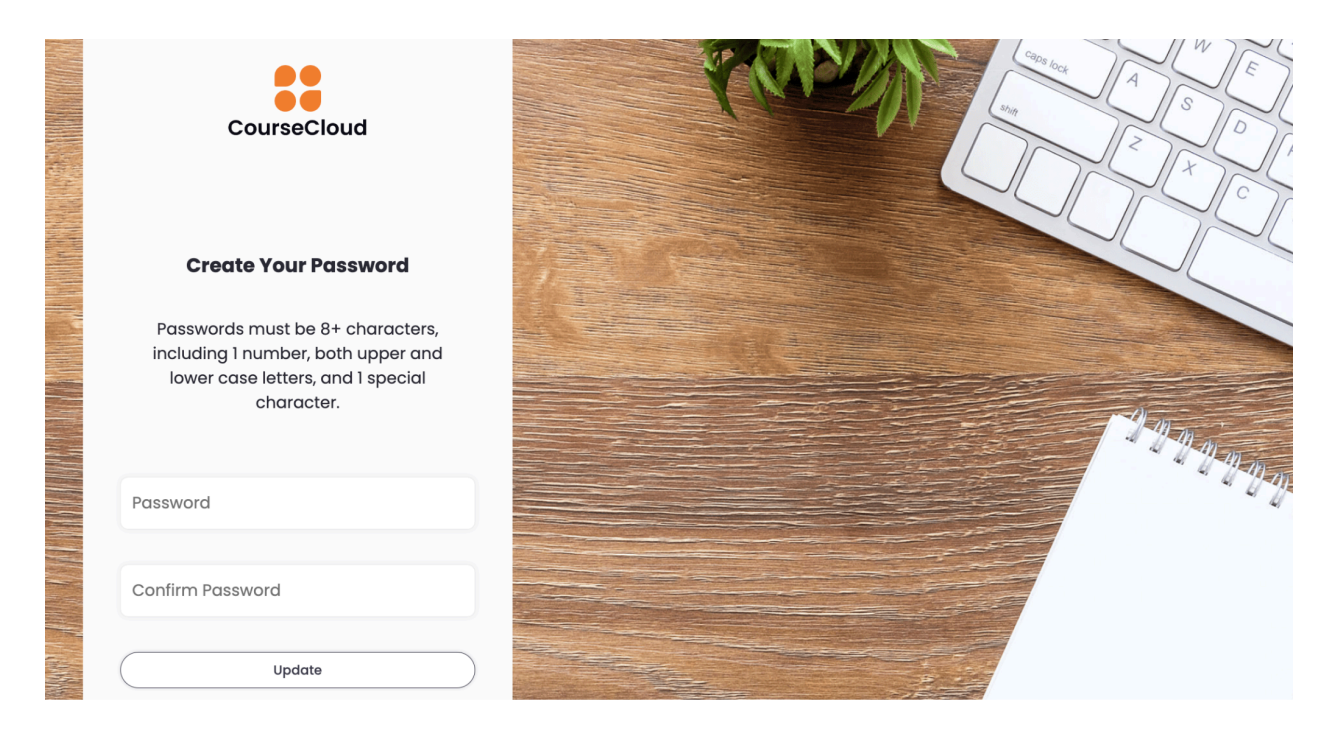

Note: SSO users will not be prompted to update their password.

6. Finally, use your new credentials to log-in to CourseCloud!

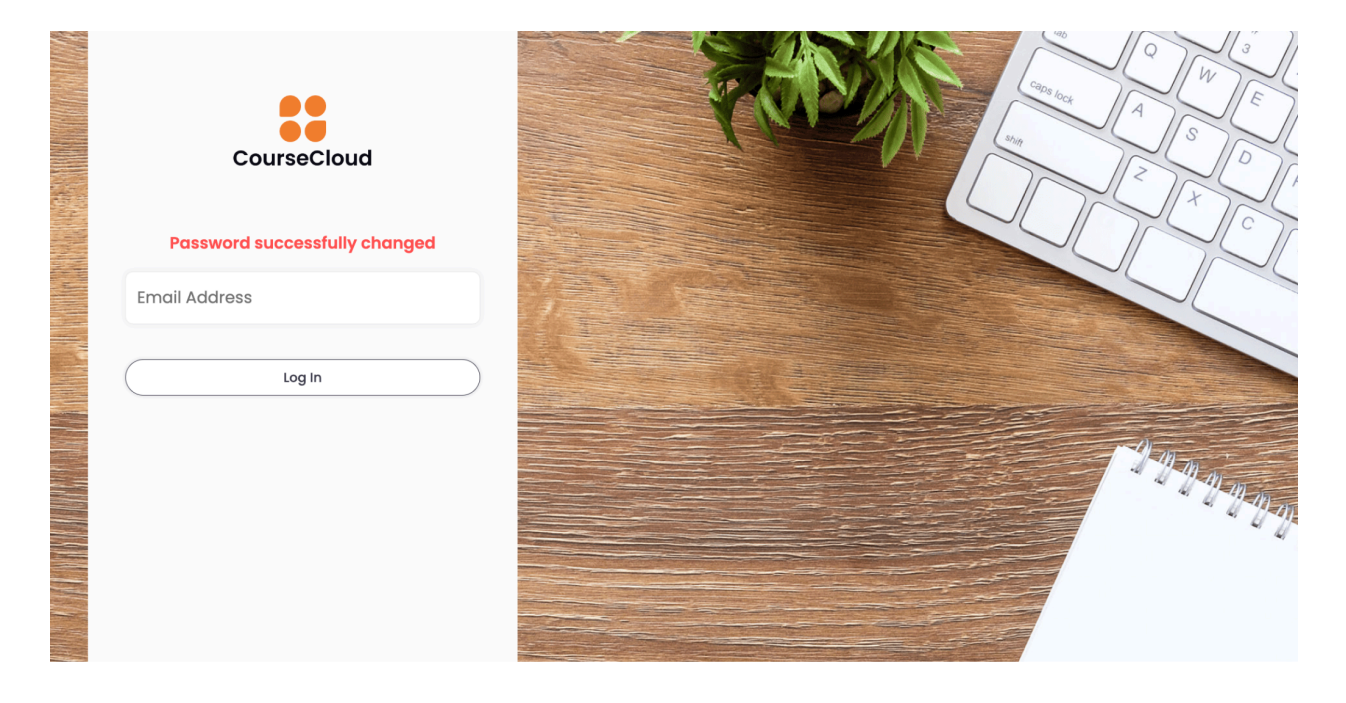

 Congratulations on logging in successfully! Your dashboard is now available for you to explore. You can access all available courses, track your completed courses, view your To-Do List to stay updated on courses with due dates, and easily retrieve your completion certificates.

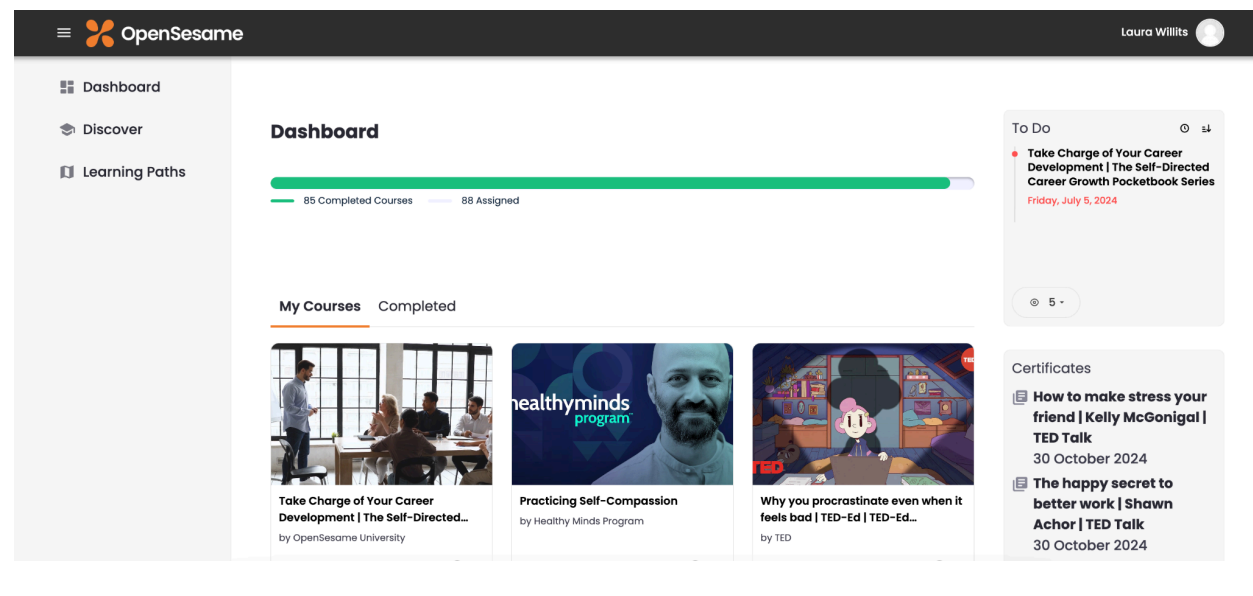

### **Begin Taking Courses**

To begin taking courses, follow these steps:

1. From your dashboard, select the desired course by clicking on it.

| Dashboard                                                             |                                            |                                                                        |                                     |
|-----------------------------------------------------------------------|--------------------------------------------|------------------------------------------------------------------------|-------------------------------------|
| 1 Completed Courses 10 Assigned                                       |                                            |                                                                        |                                     |
| My Courses Completed                                                  |                                            |                                                                        |                                     |
| <b>Problem</b><br><b>Broblem</b><br><b>Broblem</b>                    | JUSTIN SU'A<br>MLBARL Mentol Stalls Coach  | Leading Through<br>ORGANIZATIONAL CHANGE                               |                                     |
| Problem Solving: 05. Evaluate and<br>Select Solutions<br>by HSI - ej4 | Seek Critical Feedback<br>by On This Topic | Leading Through Organizational<br>Change<br>by The Jeff Havens Company | Why Diversity Matters<br>by Enspark |
| () 3m                                                                 | ⊙ 5m                                       | () 30m                                                                 | ⊙ 5m                                |
|                                                                       |                                            |                                                                        | +                                   |

2. To access the course, click on the orange Launch Course button. .

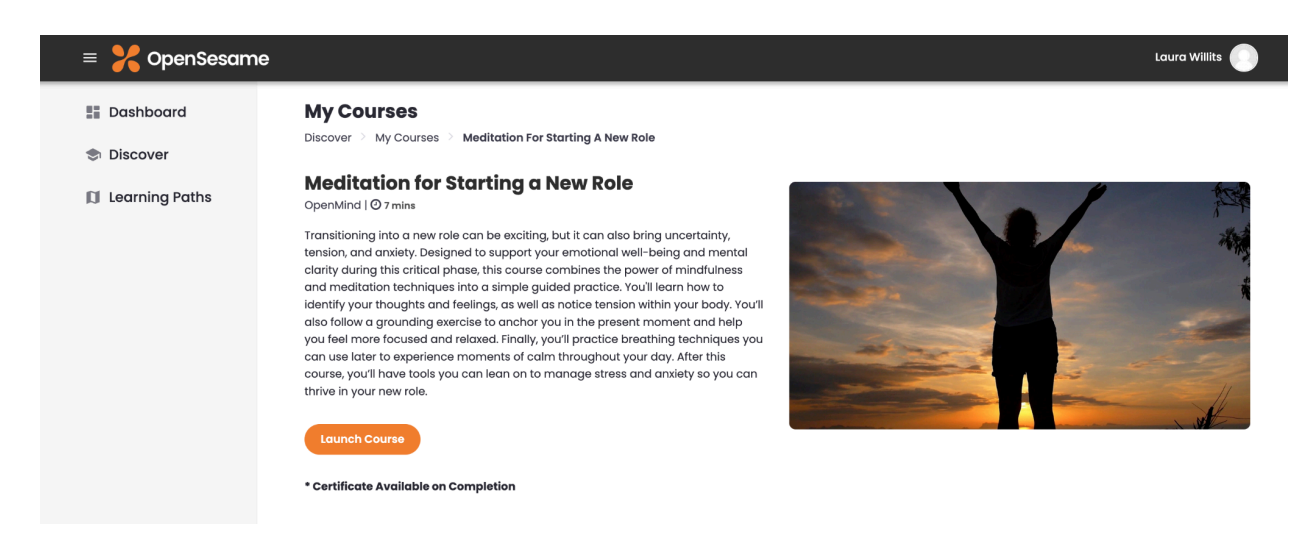

3. A new window will open. Select "Launch Course" to start the course.

| Launching Course                                       |
|--------------------------------------------------------|
| Click the button below if you do not see a new window. |
|                                                        |
|                                                        |
|                                                        |

Congratulations on successfully launching your first course!

## Take a Learning Path

A learning path is a selection of courses designed to guide you in developing a specific set of skills.

To access courses, simply select "Learning Paths" on the left-hand panel.

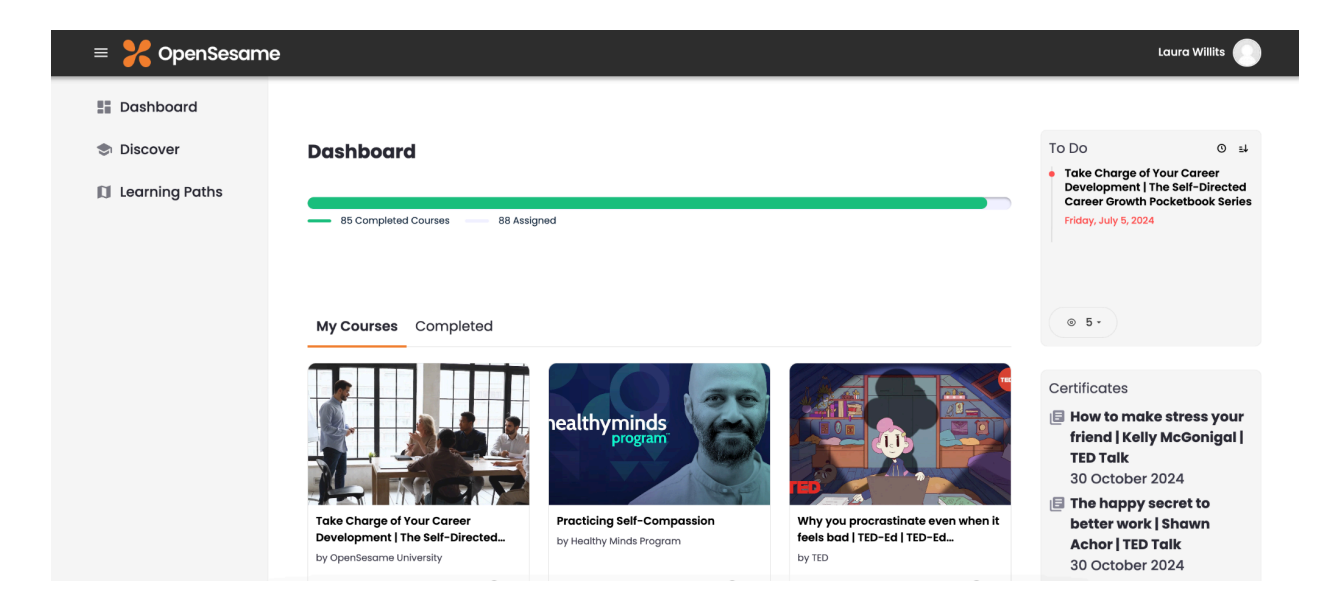

Once you've found your desired learning path, click on the "Launch Learning Path" button to get started.

| ≡ CourseCloud <sup>®</sup> |                |                            | Laura Willits              |  |
|----------------------------|----------------|----------------------------|----------------------------|--|
| E Dashboard                | Learning Paths |                            |                            |  |
| Discover                   | Discover       | Onboardina                 | Leadership Essentials      |  |
| 🚺 Learning Paths           |                | G.                         |                            |  |
|                            |                | 7 Courses 5 Hours 20 mins  | 13 Courses 2 Hours 12 mins |  |
|                            | TIME           | Time Management Essentials |                            |  |
|                            |                | 8 Courses 5 Hours 45 mins  |                            |  |
|                            |                |                            |                            |  |

Click on the "Launch Course" button located at the top of the list and complete each course in the designated order until you have completed all of them.

### **Learning Paths**

Dashboard > Learning Paths > Leadership Essentials

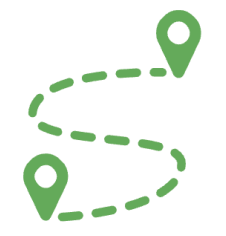

#### Learning Paths : Leadership Essentials

0% Complete

13 Courses | 02 Hours 12 min All leadership team members must complete these courses.

#### \*Courses must be completed in order

| Course Title                                                                         | Duration | Status      |               |
|--------------------------------------------------------------------------------------|----------|-------------|---------------|
| 1. You Can Learn to Lead                                                             | 05 min   | In Progress | Launch Course |
| 2. Personal Development: How Managers Can Build Their Self-Confidence                | 15 min   | Not started | Launch Course |
| 3. Increasing Your Influence                                                         | 01 min   | Not started | Launch Course |
| 4. Seek Critical Feedback                                                            | 05 min   | Not started | Launch Course |
| 5. Leading and Managing Change                                                       | 11 min   | Not started | Launch Course |
| 6. 4 Ways to Build Accountability                                                    | 30 min   | In Progress | Launch Course |
| 7. Building Strategic Alliances                                                      | 07 min   | Not started | Launch Course |
| 8. The Art of Leadership Presence: Consistency                                       | 10 min   | Not started | Launch Course |
| 9. How reverse mentorship can help create better leaders   Patrice Gordon   TED Talk | 05 min   | Not started | Launch Course |
| 10. Situational Leadership: Executive Presence                                       | 13 min   | Not started | Launch Course |
| 11. Leadership through Delegation                                                    | 10 min   | Not started | Launch Course |
| 12. The Art of Leadership Presence: Confidence                                       | 10 min   | Not started | Launch Course |